### 1. ぴったりサービスの申請ページに移動

申請ページの移動はWEBで「ぴったりサービス」と検索していただくか、 大分市ホームページから移動してください。 大分市ホームページからの申請ページへの移動方法は以下のとおりです。

会大分市

<u>ホーム</u> > <u>くらし・手続き</u> > <u>防災・安全安心</u> > <u>防災・危機管理</u> > 罹災証明について

更新日:

## 罹災証明について

災害で住宅に被害を受けた場合、被害の程度に応じて、各種公的支援を受けることができます。

公的支援を受ける際に必要となるのが罹災証明書です。

#### 罹災証明書

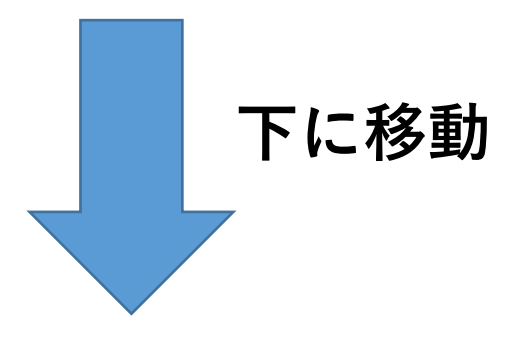

- <u>り災関係様式(火災)(別ウィンドウで開きます)</u>
- 被災者支援に関する各種制度について(別ウィンドウで開きます)
- <u>被害にあった場合の問い合わせ窓口(別ウィンドウで開きます)</u>
- 住まいが被害を受けたとき最初にすること(別ウインドウで開きます)
- ぴったりサービスへのアクセス(別ウィンドウで開きます)

ここをクリック

#### 2. 罹災証明書の申請の流れ

(1)地域、申請内容等の選択

罹災証明書は、マイナポータルのぴったりサービスからオンライン 申請をすることができます。 Webで「ぴったりサービス」を検索します。 申請方法は以下のとおり行います。

|         | 🛱 マイナポータル     |                                                                  |              |                                                  |                 |
|---------|---------------|------------------------------------------------------------------|--------------|--------------------------------------------------|-----------------|
|         |               | トップページ / 手続の検索・電子申請                                              |              |                                                  |                 |
|         | 手続の検索・電子申請    |                                                                  |              |                                                  |                 |
|         |               | 手続の選択                                                            |              |                                                  |                 |
|         |               | ① 引越しの手続                                                         |              | <ul> <li>年金の手続</li> </ul>                        |                 |
|         |               | <ul> <li>転出油の油出・転入油使出の来げ予定の申請</li> <li>● お住いの市区町村への手続</li> </ul> | 18(15) str 3 | 120.7618,9143,4144,4144,4144,4144,4144,4144,4144 | 7               |
|         |               | ※ (びったりサービス)<br>子育て・介護等の申請                                       |              | クリック                                             |                 |
|         |               |                                                                  |              |                                                  | ]               |
|         | 市区町村を選択 🛲     |                                                                  |              |                                                  | 2) <b>+ 4</b> = |
|         |               | -                                                                |              |                                                  |                 |
| 重ß      | 便番号または市区町村名をフ | 、カ                                                               |              | を選択                                              |                 |
| 1       | )             | 2                                                                | 代史济          |                                                  |                 |
|         | 大分県           | ▼大分市                                                             |              | •                                                |                 |
|         |               | _                                                                |              |                                                  |                 |
| 2       | 検案条件を設定   極   | •                                                                |              |                                                  |                 |
| 検       | 索方法を選択3       |                                                                  |              |                                                  |                 |
| ے<br>•د |               | м<br>-                                                           |              |                                                  |                 |
|         | 羅災証明書         |                                                                  |              |                                                  |                 |
| 4       |               | (5)                                                              |              |                                                  |                 |
|         |               | この条件で検索                                                          | e q          |                                                  |                 |
|         |               |                                                                  |              |                                                  |                 |
|         | ③キーワー         | ド検索                                                              |              |                                                  |                 |
|         | のタブを選び        | バ                                                                |              |                                                  |                 |
|         | ④「罹災証明        | <b>月書</b> 」と                                                     |              |                                                  |                 |
|         | 入力し           |                                                                  |              |                                                  |                 |
|         | 5検索する         | をクリックします。                                                        |              |                                                  |                 |
|         | 1             |                                                                  |              |                                                  |                 |

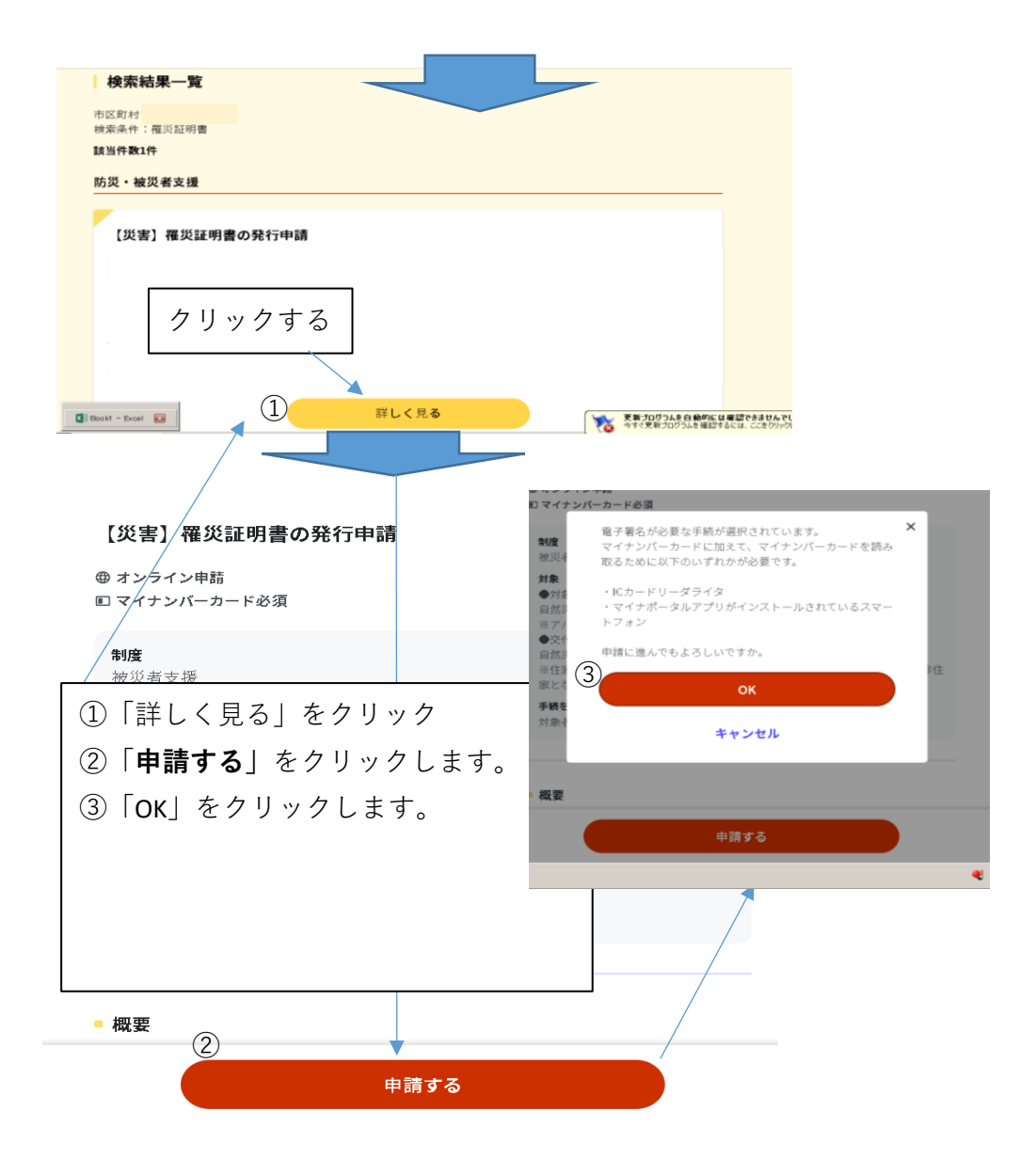

#### 電子署名の動作環境確認

#### 電子署名必須の申請が選ばれています

オンライン申請をする前に、あなたのご利用の端末の環境が、電子署名ができるか確 認します。 お使いの環境によっては、動作環境を満たしていても、署名できない場合 があります。その際は、郵送等で申請をいただきますようお願いします。

①**全てにチェック**を入れてください。

| 1.0Sの種類・バージョン                                                                                                    |          |
|----------------------------------------------------------------------------------------------------|----------|
|                                                                                                    |          |
| ※OSには最新のサービスパック等を適用した上でご利用ください。                                                                                                    |          |
|                                                                                                    |          |
| し.<br>2.ブラウザの種類・バージョン                                                                                                    |          |
| ダ 対応しています     ています                                                                                                    |          |
| ※Microsoft EdgeのIEモードではマイナボータルアプリをご利用いただけません。                                                                                                    |          |
|                                                                                                    |          |
| <b>3.プライベ<mark>ートブラウズモード</mark><br/>以下の状態だと、電子署名ができません。オフにしてご利用ください。</b>                                                                                                    |          |
|                                                                                                    |          |
| URLの右横に「シークレット」と表示されている。                                                                                                    |          |
|                                                                                                    |          |
| ← → C ■ app.oss.myna.go.jp/Applicat   へ ☆ ☆                                                                                                    |          |
|                                                                                                    |          |
|                                                                                                    |          |
| プライベー ・ブラウズモードをオフにする方法 🖸                                                                                                    |          |
|                                                                                                    |          |
| ?イナポータルアプリがインストールされているスマートフォンを利用して電子署名<br>=<===================================                                                                                                    |          |
| 「スマートフォンを使用して電子署名する」場合はチェックを入れてください。                                                                                                    |          |
| ✔ スマートフォンを使用して電子署名する                                                                                                    |          |
|                                                                                                    |          |
| 電子者名に必要なもの                                                                                                    |          |
|                                                                                                    |          |
| イナンバーカードの所持 ⑦                                                                                                    |          |
| ☑ マイナンバーカードを持っている                                                                                                    |          |
|                                                                                                    |          |
| 8名用電子証明書の暗証番号の状態 ⑦                                                                                                    |          |
| 暗証番号(パスワード)を覚えている。かつ、パスワードのロック(利用不     ゴ(の制用)はかかっていない     コ(の制用)はかかっていない     コ(の制用)     コ(の制用)     コ(の制用)      コ(の制用)      コ(の制用)       コ(の制用)      コ(の制用)      コ(の制用)        コ(の制用)      コ(の制用) |          |
|                                                                                                    |          |
| マイナンバーカード読み取り環境 🕜                                                                                                    |          |
| ✓ マイナポータルアプリがインストールされているスマートフォンを持っている                                                                                                    | 全てチェックし、 |
|                                                                                                    |          |
| お使いの環境は動作環境を満たしていますので、マイナンバーカード必須の手続<br>た中華できます                                                                                                    |          |
| 2 Hold C C A 90                                                                                                    |          |
|                                                                                                    |          |

次へすすむ

#### 大分県大分市

| 【災害】罹災証明書の発行申請                                            |              |                                                                   |
|-----------------------------------------------------------|--------------|-------------------------------------------------------------------|
| <ul> <li>         ・・・・・・・・・・・・・・・・・・・・・・・・・・・・・</li></ul> | 「入力中の申請データを作 | 「 <b>入力する</b> 」<br>をクリックします。<br><sup>保存する」より、入力内容のデータをダウンロー</sup> |
| step1 申請者情報入力                                             |              | λήτα                                                              |
|                                                           | -            |                                                                   |
| step2 申請情報入力                                              |              |                                                                   |
| 【災害】罹災証明書の発行申請                                            |              | 入力する                                                              |
|                                                           | -            |                                                                   |
| step3 入力内容確認                                              |              | 確認する                                                              |
|                                                           | -            |                                                                   |
| step4 添付書類登録                                              |              | 添付する                                                              |
|                                                           | -            |                                                                   |
| step5 電子署名・送信・印刷                                          |              | 署名・送信                                                             |

# step1 申請者情報入力

住所、氏名、生年月日、世帯員などを入力します。 住所、氏名、生年月日、世帯員はマイナンバーカードで自動入力することができます。 自動入力しない場合は直接入力することになります。

| ← 申請ナビ                                                      |                                                                                                    |                                                                                                    |  |  |
|-------------------------------------------------------------|----------------------------------------------------------------------------------------------------|----------------------------------------------------------------------------------------------------|--|--|
| 大分県大分市<br>【災害】罹災証明書の発行申請(完了率:0%)<br>step1<br>申請情報入力<br>ー    | tep4<br>章認 ▶ 5tep4<br>章 電子署                                                                                                    | 名。送信。印刷                                                                                                    |  |  |
| step1申請者情報入力<br>申請者の情報を入力してください                             |                                                                                                    | マイナンバーカードを                                                                                                    |  |  |
| iPhoneの場合、「コンテンツブロッカ<br>オフにしてください。<br>(設定→Safari→コンテンツプロッカー | −」がオンになっていると、<br>-→オフ)                                                                                                    | 利用して自動入力 する場合はここをクリックします。                                                                                                    |  |  |
| マイナンバーカードを使って、自動入力                                          | コができます。                                                                                                    | 4桁の暗証番号が必要です                                                                                                    |  |  |
| ■ マイナンバーカー                                                  |                                                                                                    | ドで自動入力                                                                                                    |  |  |
| 氏名(漢字又はアルファベット)<br>参須<br>氏名(フリガナ)                           | <ul> <li>※住民票記載の氏名を全角づ</li> <li>※姓名の間には空白を入れて<br/>(例)山田花子、JOHN</li> <li>(例)山田花子、JOH</li> <li>(例)山田花子、JOC</li> <li>※住民票記載の氏名(フリオ<br/>※姓名の間には空白を入れて<br/>(例)ヤマダ ハナコ</li> </ul> | t字で入力してください。<br><ください。<br>A SMITH<br>)HN SMITH<br><b>1</b><br><b>1</b><br><b>1</b><br><b>7</b><br><b>7</b><br><b>1</b><br>を全角文字で入力してください。<br><ください。 |  |  |
| 連絡先                                                         |                                                                                                    | <ul> <li>①電話番号、②メールアドレスは</li> <li>直接入力が必要です。</li> </ul>                                                                                             |  |  |
| 電話番号 <b>10</b> 須<br>〔1                                      | 半角数字で入力してください。                                                                                                    |                                                                                                    |  |  |
| x-117FLZ                                                    | 半角英数字で入力してください<br>※小文字のメールアドレスのみ                                                                                                    | 。<br>に対応。                                                                                                    |  |  |
|                                                             | 次へすすむ                                                                                                    |                                                                                                    |  |  |
| 必須 必須                                                       | 入力事項を入力<br>に入力がない場                                                                                                    | ]後「 <b>次へ進む</b> 」をクリックします。<br>湯合はエラーとなります。                                                                                                    |  |  |

# step2 申請情報入力

## 罹災原因などを入力します。

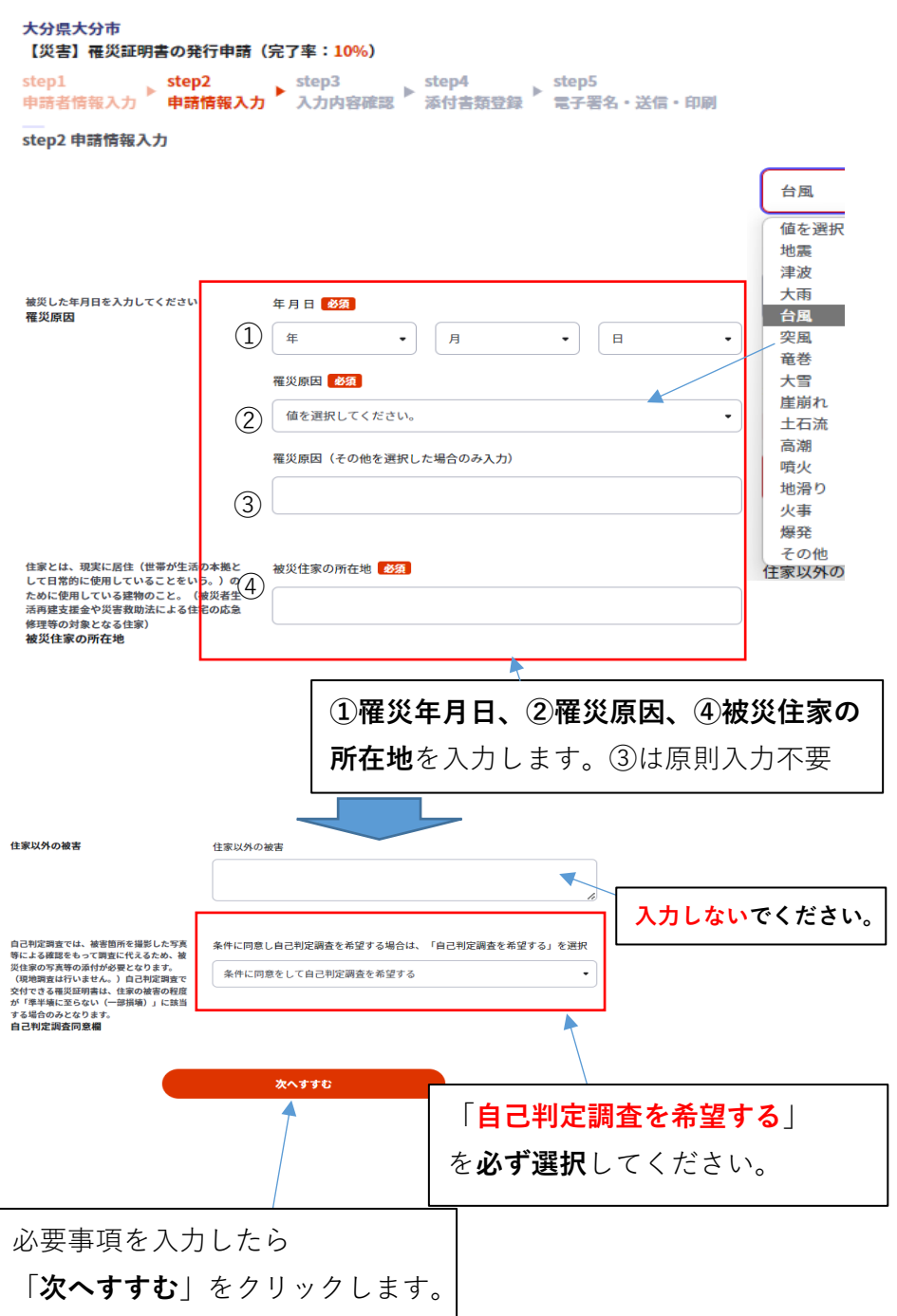

## step3 入力内容確認

入力内容の確認を行います。 確認し、内容を訂正することができます。

大分県大分市

【災害】 罹災証明書の発行申請(完了率:70%)

| step1   | step2  | step3  | step4  | step5      |
|---------|--------|--------|--------|------------|
| 甲請者情報入力 | 甲請情報入力 | 入力内容確認 | 漆付香類登録 | 電子署名・送信・印刷 |

step3 入力内容確認

入力内容に誤りがないか確認してください

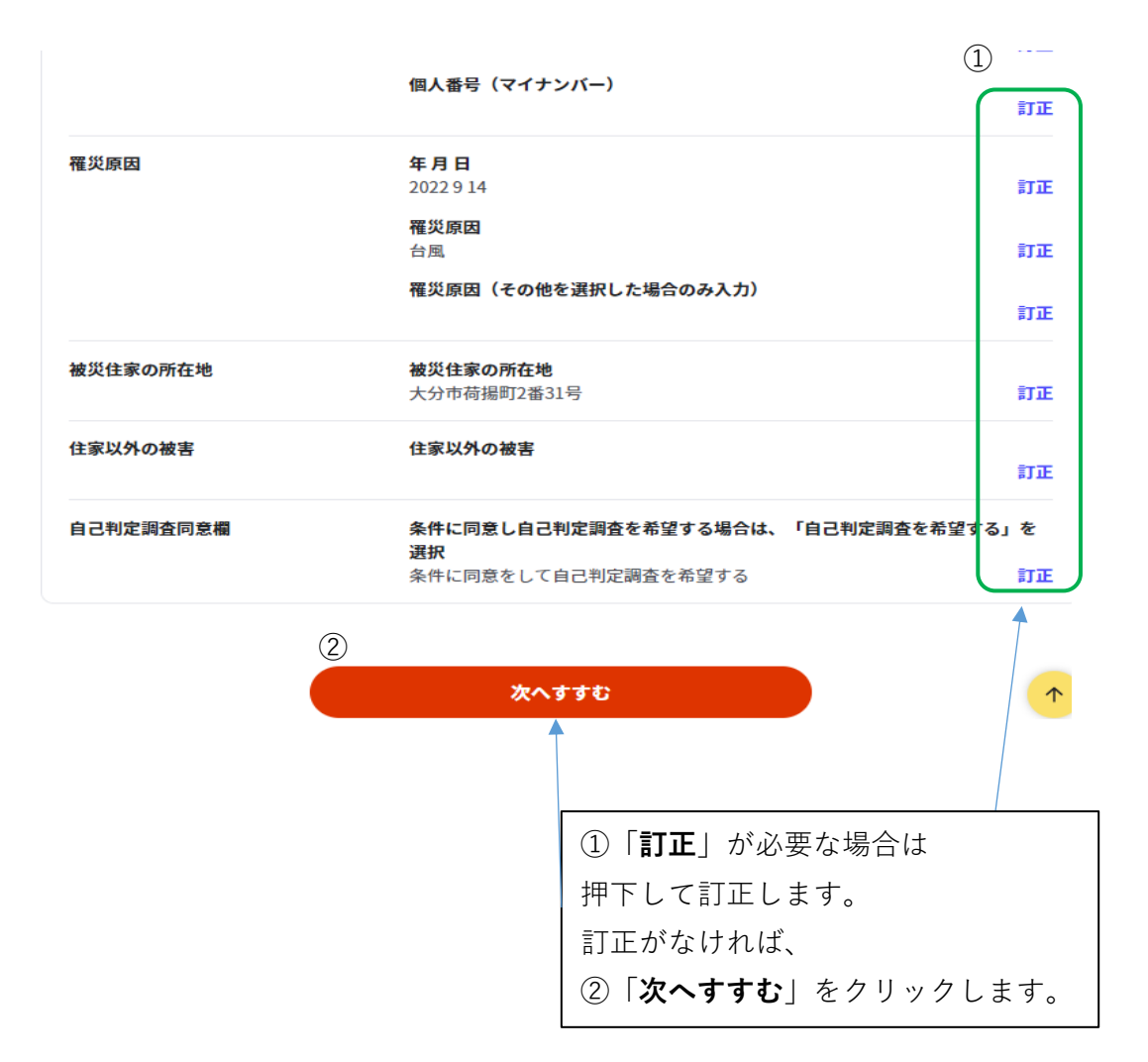

## step4 添付書類登録

被災内容、被災場所のわかる写真、地図データを添付します。

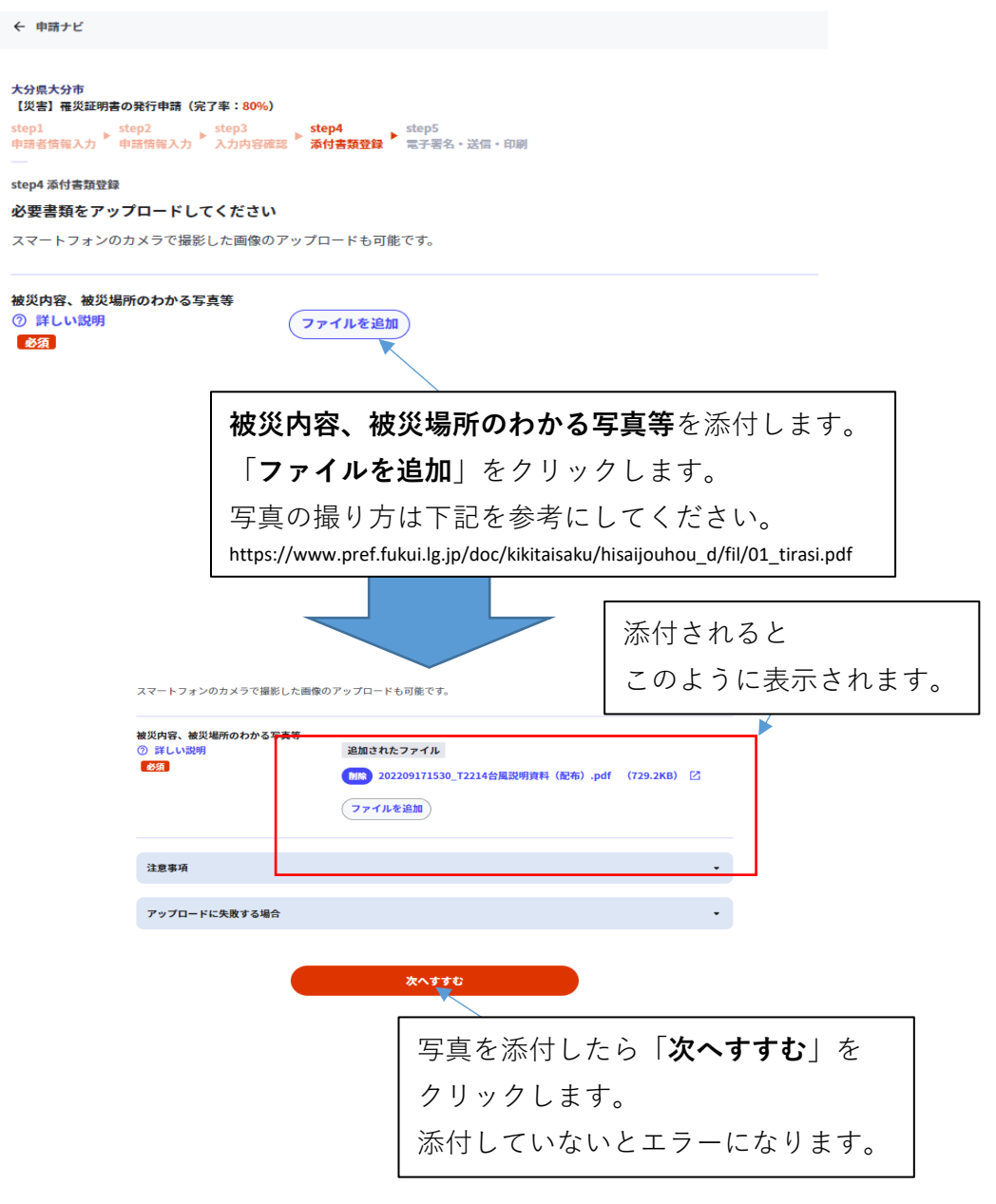

# step5 電子署名·送信·印刷

最後に電子署名を行います。

#### 大分県大分市 【災害】飛災証明書の発行申請(完了率:90%)

step1 申請者情報入力 ▶ step2 申請者情報入力 ▶ step3 入力内容確認 ▶ ☆付書類登録 ▶ step5 電子署名・送信・印刷

step5 電子署名・送信・印刷 ご自身のマイナンバーカードで電子署名を実施してください

電子署名には「暗証番号」が必要になります。マイナンバーカードを市区町村の窓口で受け取った際に、利用者様自身が設定した 6~16ケタの英数字です。

暗証番号(パスワード)を5回間違えるとロックされるのでご注意ください。 ※ロック解除には市区町村の窓口で手続が必要となります。

スマートフォンで電子署名

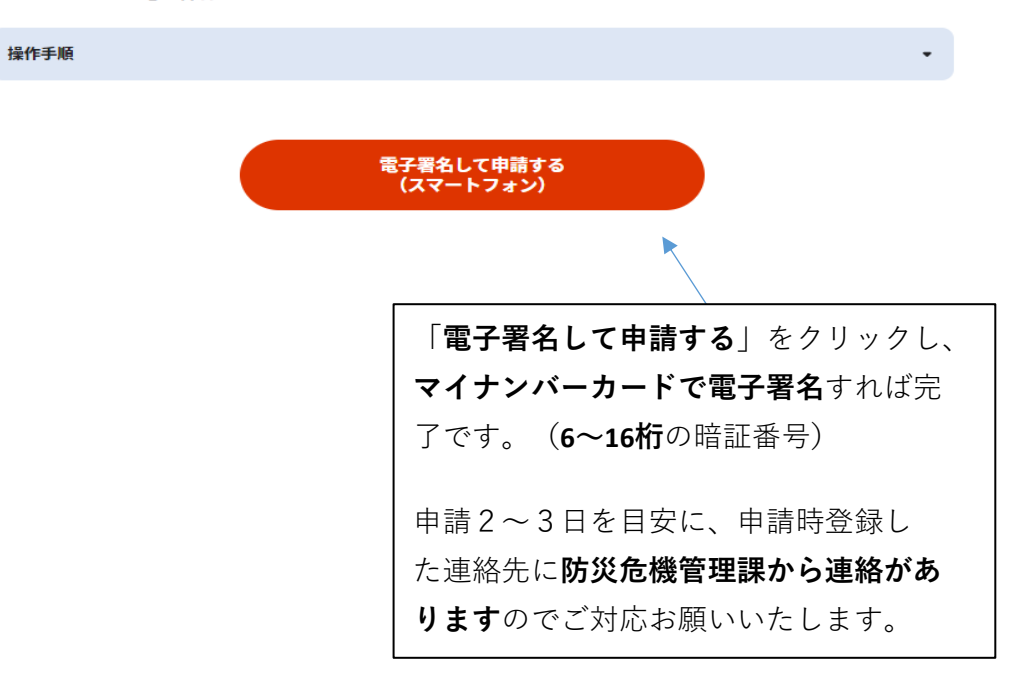